## IAFF () FALLEN FIRE FIGHTER MEMORIAL

## Get the IAFF Mobile App

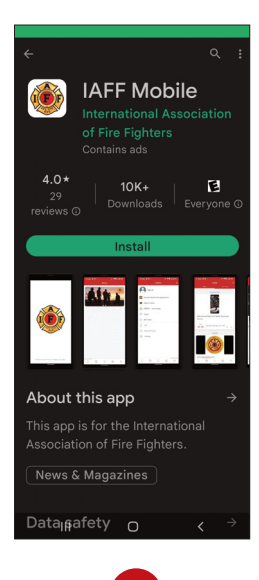

Download the **IAFF** Mobile app from the Apple or Google Play store.

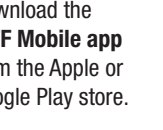

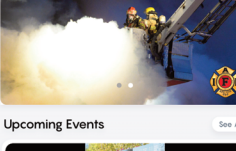

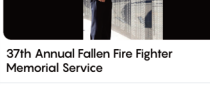

Sep 14 - 17 Colorado Springs, CO, USA ŝ

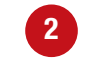

From the home page you can:

- Click the Menu Icon in the lower right-hand corner to view Wall of Honorees
- Click the image for the Annual Fallen Fire Fighter Memorial Service to view specific event details.
- To view "Member-Only" content, click the profile icon in the left-hand corner of the home page and login using your IAFF website credentials.

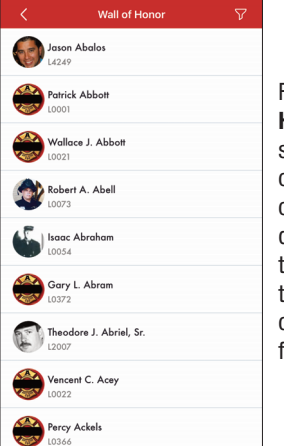

dward Ackerso

From the Wall of Honor page, select your loved one from the list of names displayed OR click the Filter icon in the top right-hand corner to search for a loved one.

| Apply          |       |
|----------------|-------|
|                |       |
| Well of Linner | 5     |
|                | Apply |

Martin Kleinsmith

Albert Smith

Alfred E. Smith

ranklin C. Knapp-Smith

From the Search Filters page, search by Name, Local, State, District, or Country.

- · Enter first and last name or just last name. Click Apply to see the results or click Reset to start over.
- · From the search results, select your loved one from the list of names displayed.

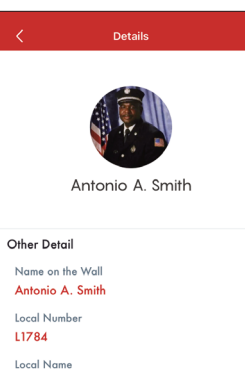

5

Memphis

<u>74</u> Date of Passing

Caur

Location on Wall

October 7, 2015

From the Details page, you will see the image of your loved one and corresponding details. **NOTE:** Not all names have a picture and details.

• Click on the number under "Location on Wall" to see where your loved one's name is on the Wall of Honor.

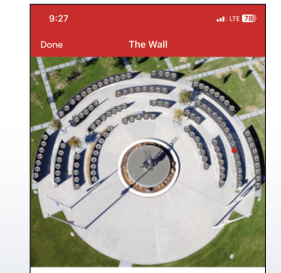

3

Your loved one's name will be located on the panel indicated by the highlighted red number.

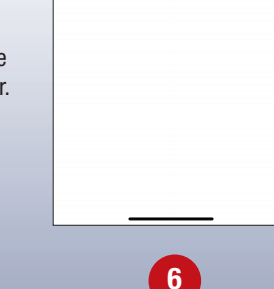